# マイクロ同軸ケーブル試作2 号機のチャンネルマップ確認

宍倉、加藤、藤木

## 1.チャンネルマップの導線確認

## 2.HARNESS CHECHER(CN50機)を用いた導通測定

チャンネルマップの導線確認

1.マイクロ同軸ケーブルROC側とBEX側のそれぞれのJ1コネ クタに写真のDF18拡張基板を取り付ける。 2.例えば、BDタイプのJ1チャンネル2はBEX側で 0 CHIP1 OUT 1Pなので、ROC側のテーブルで同じ名前 0 CHIP1 OUT 1Pのチャンネルを探す。 3.拡張基板上の対応するチャンネルのパッドや半田面にテス ターのプローブをあて、導通しているか確認する。 4.対応するチャンネル以外で導通していないか確認する。

#### BEX側チャンネルマップ

#### ROC側チャンネルマップ

|    | I1 (out         | side) | HEADEN          |    | 12 (            | (in side) | <mark>_</mark> |  |  |  |  |
|----|-----------------|-------|-----------------|----|-----------------|-----------|----------------|--|--|--|--|
| #  | name (net)      | #     | name (net)      | #  | name (net)      | #         | name (net)     |  |  |  |  |
| 1  | DOND            | 100   | AGND            | 1  | AGND            | 100       | DGND           |  |  |  |  |
| 2  | 0 CHIP1 OUT 1P  | 99    | 0 CHIP1 OUT 0P  | 2  | 1 CHIP1 OUT 1P  | 99        | 1 CHIP1 OUT 0P |  |  |  |  |
| 3  | U CHILL OUT IN  | 98    | 0 CHIP1 OUT ON  | 3  | 1 CHIP1 OUT 1N  | 98        | 1 CHIP1 OUT ON |  |  |  |  |
| 4  | 0 CHIP2 OUT 1P  | 97    | 0 CHIP2 OUT 0P  | 4  | 1 CHIP2 OUT 1P  | 97        | 1 CHIP2 OUT 0P |  |  |  |  |
| 5  | 0 CHIP2 OUT 1N  | 96    | 0 CHIP2 OUT 0N  | 5  | 1 CHIP2 OUT 1N  | 96        | 1 CHIP2 OUT ON |  |  |  |  |
| 6  | 0 CHIP3 OUT 1P  | 95    | 0 CHIP3 OUT 0P  | 6  | 1 CHIP3 OUT 1P  | 95        | 1 CHIP3 OUT 0P |  |  |  |  |
| 7  | 0_CHIP3_OUT 1N  | 94    | 0_CHIP3_OUT ON  | 7  | 1_CHIP3_OUT 1N  | 94        | 1_CHIP3_OUT ON |  |  |  |  |
| 8  | 0 CHIP4 OUT 1P  | 93    | 0 CHIP4 OUT 0P  | 8  | 1 CHIP4 OUT 1P  | 93        | 1 CHIP4 OUT 0P |  |  |  |  |
| 9  | 0 CHIP4 OUT 1N  | 92    | 0 CHIP4 OUT ON  | 9  | 1 CHIP4 OUT 1N  | 92        | 1 CHIP4 OUT ON |  |  |  |  |
| 10 | DGND            | 91    | 0 CAL INJECTO   | 10 | 1 CAL INJECT1   | 91        | DGN            |  |  |  |  |
| 11 | DGND            | 90    | AGND            | 11 | AGND            | 90        | DGN            |  |  |  |  |
| 12 | 0 CHIP5 OUT 1P  | 89    | 0 CHIP5 OUT 0P  | 12 | L CHIP5 OUT 1P  | 89        | 1 Cł           |  |  |  |  |
| 13 | 0 CHIP5 OUT 1N  | 88    | 0 CHIP5 OUT ON  | 13 | 1 CHIP5 OUT 1N  | 88        | 10             |  |  |  |  |
| 14 | 0_CHIP7_OUT 1P  | 87    | 0_CHIP7_OUT 0P  | 14 | 1_CHIP7_OUT 1P  | 87        |                |  |  |  |  |
| 15 | 0_CHIP7_OUT 1N  | 86    | 0_CHIP7_OUT ON  | 15 | 1_CHIP7_OUT 1N  | 86        |                |  |  |  |  |
| 16 | 0 CHIP9_OUT 1P  | 85    | 0_CHIP9_OUT 0P  | 16 | 1 CHIP9 OUT 1P  | 85        |                |  |  |  |  |
| 17 | 0 CHIP9 OUT 1N  | 84    | 0 CHIP9 OUT ON  | 17 | 1 CHIP9 OUT 1N  | 84        |                |  |  |  |  |
| 18 | 0 CHIP11 OUT 1P | 83    | 0 CHIP11 OUT 0P | 18 | 1 CHIP11 OUT 1P | 83        |                |  |  |  |  |
| 19 | 0 CHIP11 OUT 1N | 82    | 0 CHIP11 OUT ON | 19 | 1 CHIP11 OUT 1N | 82        |                |  |  |  |  |
| 20 | 0 CHIP13 OUT 1P | 81    | 0 CHIP13 OUT 0P | 20 | 1 CHIP13 OUT 1P | 81        |                |  |  |  |  |
| 21 | 0 CHIP13 OUT 1N | 80    | 0 CHIP13 OUT ON | 21 | 1 CHIP13 OUT 1N | 80        | 1 Ct           |  |  |  |  |
| 22 | DGND            | 79    | AGND            | 22 | AGND            | 79        | DGN 1/20       |  |  |  |  |
| 23 | DGND            | 78    | AGND            | 23 | AGND            | 78        | DGN            |  |  |  |  |
| 24 | 0 CHIP6 OUT 1P  | 77    | 0 CHIP6 OUT 0P  | 24 | 1 CHIP6 OUT 1P  | 77        | 1 い ノー 亩公 ム    |  |  |  |  |
| 25 | 0 CHIP6 OUT 1N  | 76    | 0 CHIP6 OUT ON  | 25 | 1 CHIP6 OUT 1N  | 76        | 10に緊刀          |  |  |  |  |
| 26 | 0 CHIP8 OUT 1P  | 75    | 0 CHIP8 OUT 0P  | 26 | 1 CHIP8 OUT 1P  | 75        | 1 Cł           |  |  |  |  |
| 27 | 0 CHIP8 OUT 1N  | 74    | 0 CHIP8 OUT ON  | 27 | 1 CHIP8 OUT 1N  | 74        | 1 CF           |  |  |  |  |
| 28 | 0 CHIP10 OUT 1P | 73    | 0 CHIP10 OUT 0P | 28 | 1 CHIP10 OUT 1P | 73        | 1 CF - /       |  |  |  |  |
| 29 | 0 CHIP10 OUT 1N | 72    | 0 CHIP10 OUT ON | 29 | 1 CHIP10 OUT 1N | 72        | 1 Ct           |  |  |  |  |
| 30 | 0 CHIP12 OUT 1P | 71    | 0 CHIP12 OUT 0P | 30 | 1 CHIP12 OUT 1P | 71        |                |  |  |  |  |
| 31 | 0 CHIP12 OUT 1N | 70    | 0 CHIP12 OUT ON | 31 | 1 CHIP12 OUT 1N | 70        | 1 Cł           |  |  |  |  |
| 32 | DGND            | 69    | AGND            | 32 | AGND            | 69        | DGN            |  |  |  |  |
| 33 | DGND            | 68    | AGND            | 33 | AGND            | 68        | DGN            |  |  |  |  |
| 34 | 0_SC_OUT0n      | 67    | 0_OUT_CLK0n     | 34 | 1_OUT_CLK1n     | 67        | 1_S(           |  |  |  |  |
| 35 | 0_SC_OUT0p      | 66    | 0_OUT_CLK0p     | 35 | 1_OUT_CLK1p     | 66        | 1_SC_OUT1p     |  |  |  |  |
| 36 | DGND            | 65    | 0_BCO_CLK0n     | 36 | 1_BCO_CLK1n     | 65        | DGND           |  |  |  |  |
| 37 | DGND            | 64    | 0_BCO_CLK0p     | 37 | 1_BCO_CLK1p     | 64        | DGND           |  |  |  |  |
| 38 | DGND            | 63    | 0_SC_IN0n       | 38 | 1_SC_IN1n       | 63        | DGND           |  |  |  |  |
| 39 | DGND            | 62    | 0_SC_IN0p       | 39 | 1_SC_IN1p       | 62        | DGND           |  |  |  |  |
| 40 | DGND            | 61    | 0_RESET0n       | 40 | 1_RESET1n       | 61        | DGND           |  |  |  |  |
| 41 | DGND            | 60    | 0_RESET0p       | 41 | 1_RESET1p       | 60        | DGND           |  |  |  |  |
| 42 | DGND            | 59    | AGND            | 42 | AGND            | 59        | DGND           |  |  |  |  |
| 43 | DGND            | 58    | AGND            | 43 | AGND            | 58        | DGND           |  |  |  |  |
| 44 | +2.5VA          | 57    | AGND            | 44 | +2.5VD          | 57        | +2.5VD         |  |  |  |  |
| 45 | +2.5VA          | 56    | AGND            | 45 | +2.5VD          | 56        | +2.5VD         |  |  |  |  |
| 46 | +2.5VA          | 55    | +2.5VA          | 46 | +2.5VD          | 55        | +2.5VD         |  |  |  |  |
| 47 | +2.5VA          | 54    | +2.5VA          | 47 | +2.5VD          | 54        | +2.5VD         |  |  |  |  |
| 48 | +2.5VA          | 53    | +2.5VA          | 48 | +2.5VD          | 53        | +2.5VD         |  |  |  |  |
| 49 | +2.5VA          | 52    | +2.5VA          | 49 | +2.5VD          | 52        | +2.5VD         |  |  |  |  |
| F0 | 12 51/4         | 51    | 12 EVA          | 50 | 12 EVD          | 51        | 12.51/D        |  |  |  |  |

| ROC侧 |                  |              |                |              |            |     |            |  |  |  |  |
|------|------------------|--------------|----------------|--------------|------------|-----|------------|--|--|--|--|
|      | RECEPTACLE (TOP) |              |                |              |            |     |            |  |  |  |  |
|      | J1 (ou           | ut side)     |                | J2 (in side) |            |     |            |  |  |  |  |
| #    | name (net)       | # name (net) |                | #            | name (net) | #   | name (net) |  |  |  |  |
| 1    | AGND             | 100          | DGND           | 1            | AGND       | 100 | DGND       |  |  |  |  |
| 2    | 1_CHIP1_OUT 1P   | 99           | 1_CHIP1_OUT 0P | 2            | SC_IN1p    | 99  | RESET1p    |  |  |  |  |
| 3    | 1_CHIP1_OUT 1N   | 98           | 1_CHIP1_OUT 0N | 3            | SC_IN1n    | 98  | RESET1n    |  |  |  |  |
| 4    | 1_CHIP2_OUT 1P   | 97           | 1_CHIP2_OUT 0P | 4            | 4 DGND     |     | BCO_CLK1p  |  |  |  |  |
| 5    | 1_CHIP2_OUT 1N   | 96           | 1_CHIP2_OUT 0N | 5            | DGND       | 96  | BCO_CLK1n  |  |  |  |  |
| 6    | 1_CHIP3_OUT 1P   | 95           | 1_CHIP3_OUT 0P | 6            | OUT_CLK1p  | 95  | SC_OUT1p   |  |  |  |  |
| 7    | 1_CHIP3_OUT 1N   | 94           | 1_CHIP3_OUT 0N | 7            | OUT_CLK1n  | 94  | SC_OUT1n   |  |  |  |  |
| 8    | 1_CHIP4_OUT 1P   | 93           | 1_CHIP4_OUT 0P | 8            | DGND       | 93  | DGND       |  |  |  |  |
| 9    | 1_CHIP4_OUT 1N   | 92           | 1_CHIP4_OUT ON | 9            | DGND       | 92  | DGND       |  |  |  |  |

)\_CHIP1\_OUT\_1PはラダーのSide-0 (Chip1-13側) Chip1の読み出しデータライン1番の+側を表す。こ DチャンネルはBEX側では、J1コネクタのチャンネ レ2に現れROC側ではJ1コネクタのチャンネル52番 こ繋がれているはず。拡張基板上でテスターのプ コーブをこの二つのチャンネルにあてると、導通し ているはず。

| 35 | 0_CHIP9_OUT 0P | 66 | 0_CHIP9_OUT 1P | 35 | 0_CHIP12_OUT 0P | 66 | 0_CHIP12_OUT 1P |
|----|----------------|----|----------------|----|-----------------|----|-----------------|
| 36 | 0_CHIP7_OUT 0N | 65 | 0_CHIP7_OUT 1N | 36 | 0_CHIP10_OUT 0N | 65 | 0_CHIP10_OUT 1N |
| 37 | 0_CHIP7_OUT 0P | 64 | 0_CHIP7_OUT 1F | 37 | 0_CHIP10_OUT 0P | 64 | 0_CHIP10_OUT 1P |
| 38 | 0_CHIP5_OUT 0N | 63 | 0_CHIP5_OUT 1  | 38 | 0_CHIP8_OUT 0N  | 63 | 0_CHIP8_OUT 1N  |
| 39 | 0_CHIP5_OUT 0P | 62 | 0_CHIP5_OUT P  | 39 | 0_CHIP8_OUT 0P  | 62 | 0_CHIP8_OUT 1P  |
| 40 | AGND           | 61 | DGND           | 40 | 0_CHIP6_OUT 0N  | 61 | 0_CHIP6_OUT 1N  |
| 41 | CAL_INJECT0    | 60 | DGND           | 41 | 0_CHIP6_OUT 0P  | 60 | 0_CHIP6_OUT 1P  |
| 42 | 0_CHIP4_OUT 0N | 59 | 0_CHIP4_OU 1N  | 42 | DGND            | 59 | DGND            |
| 43 | 0_CHIP4_OUT 0P | 58 | 0_CHIP4_OUT 1P | 43 | DGND            | 58 | DGND            |
| 44 | 0_CHIP3_OUT 0N | 57 | 0_CHIP3_0JT 1N | 44 | OUT_CLK0n       | 57 | SC_OUT0p        |
| 45 | 0_CHIP3_OUT 0P | 56 | 0_CHIP3_CUT 1P | 45 | OUT_CLK0p       | 56 | SC_OUT0n        |
| 46 | 0_CHIP2_OUT 0N | 55 | 0_CHIP2_DUT 1N | 46 | DGND            | 55 | RESET0p         |
| 47 | 0_CHIP2_OUT 0P | 54 | 0_CHIP2_OUT 1P | 47 | DGND            | 54 | RESET0n         |
| 48 | 0_CHIP1_OUT 0N | 33 | 0_CHIP1_OUT_IN | 48 | SC_IN0p         | 53 | BCO_CLK0p       |
| 49 | 0_CHIP1_OUT 0P | 52 | 0_CHIP1_OUT 1P | 49 | SC_IN0n         | 52 | BCO_CLK0n       |
| 50 | AGND           | E1 | DEND           | 50 | ACND            | 51 | DEND            |
|    |                |    |                |    |                 |    |                 |

### マイクロ同軸ケーブル試作2号機

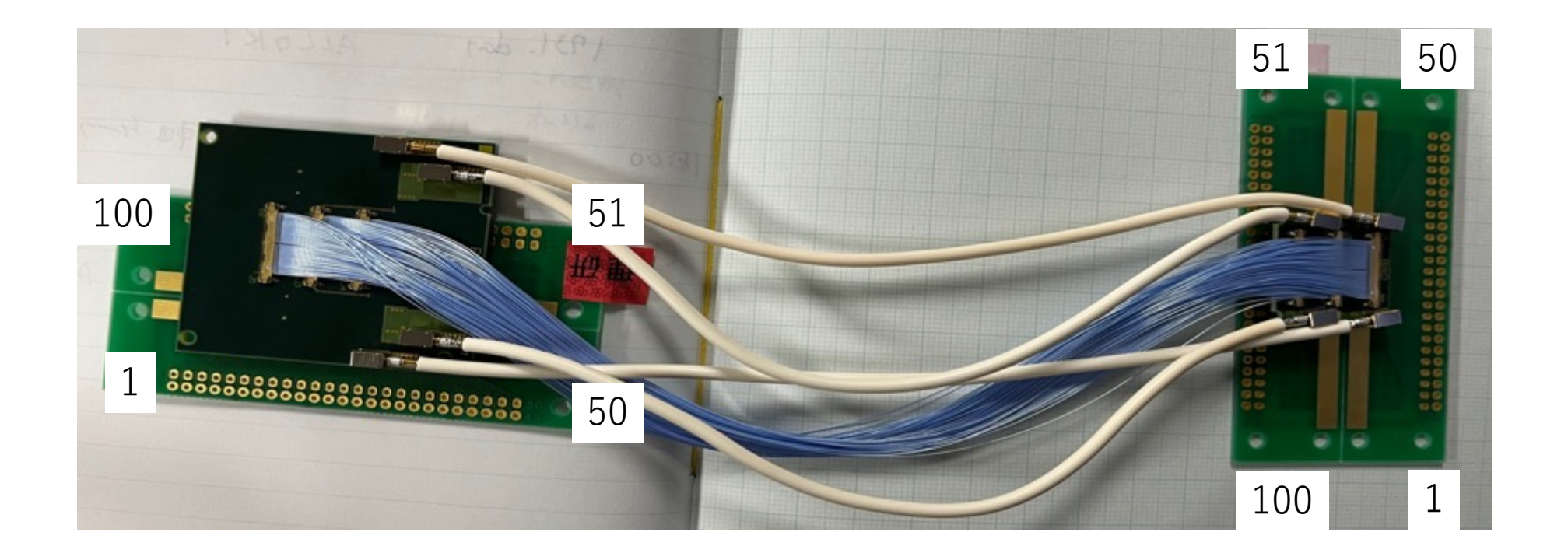

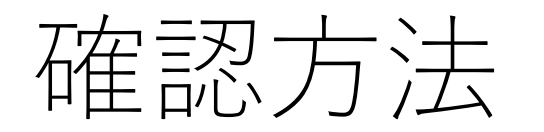

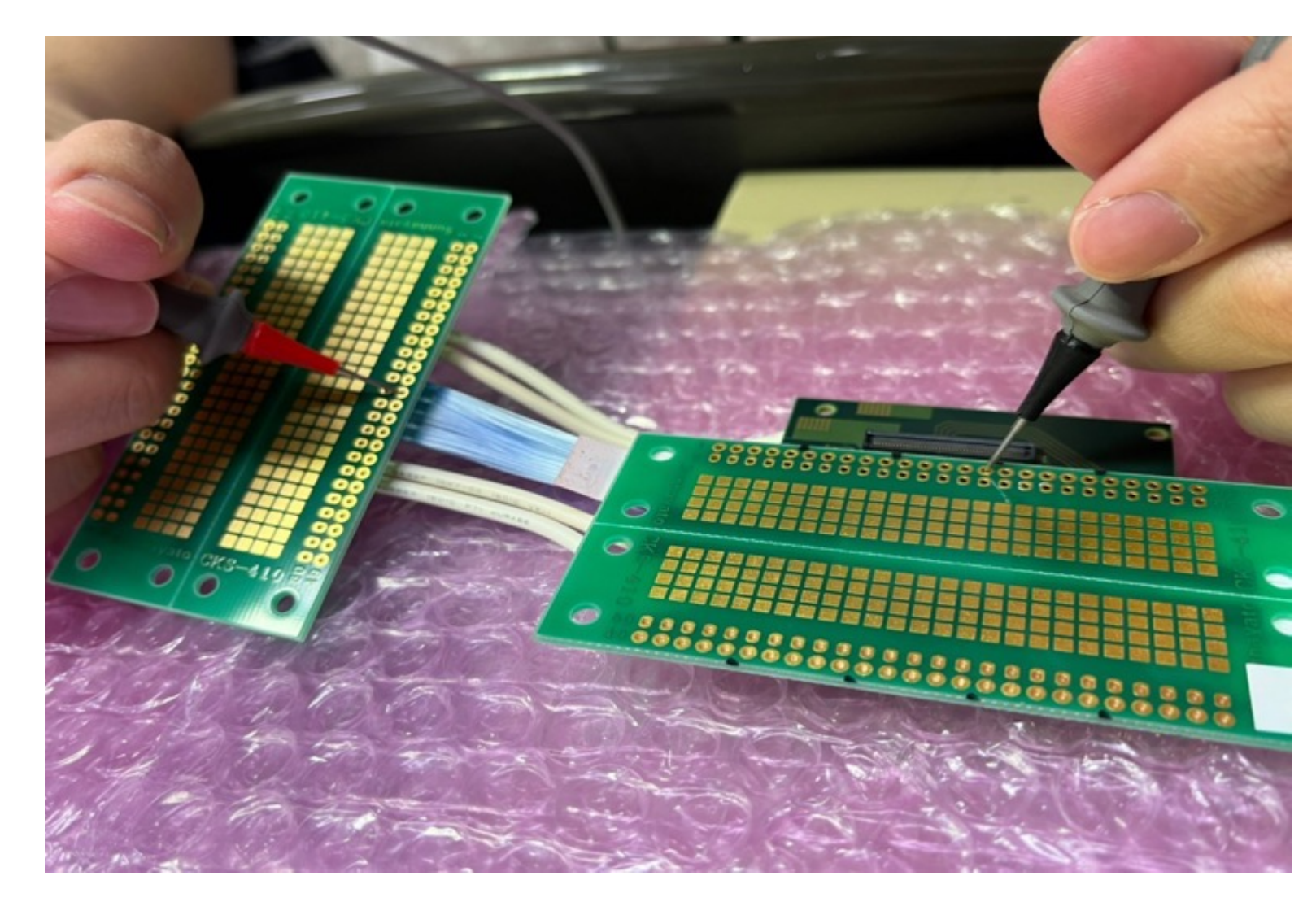

BDタイプの変換ケーブル製作は今回 が初めてのため、CN50機のリファ レンスマップがないので、テスター で信号線一本一本導通確認をした。

# 結果

| HD/W         |                         |     |                 |            |                 |     | ROC侧            |    |                  |     |                 |     |                 |            |                 |
|--------------|-------------------------|-----|-----------------|------------|-----------------|-----|-----------------|----|------------------|-----|-----------------|-----|-----------------|------------|-----------------|
| HEADER (TOP) |                         |     |                 |            |                 |     |                 |    | RECEPTACLE (TOP) |     |                 |     |                 |            |                 |
| #            | name (net) # name (net) |     | JZ (IT S        |            | # name (net)    |     | #               |    | # name (net)     |     | # name (net)    |     | #               | name (net) |                 |
| "            | DGND                    | 100 | AGND            | <i>"</i> 1 | AGND            | 100 | DGND            | 1  | AGND             | 100 | DGND            | " 1 | AGND            | 100        | DGND            |
| 2            | 0 CHIP1 OUT 1P          | 99  | 0 CHIP1 OUT 0P  | 2          | 1 CHIP1 OUT 1P  | 99  | 1 CHIP1 OUT OP  | 2  | 1 CHIP1 OUT 1P   | 99  | 1 CHIP1 OUT OP  | 2   | SC IN1p         | 99         | RESET1p         |
| 3            | 0_CHIP1_OUT 1N          | 98  | 0_CHIP1_OUT ON  | 3          | 1_CHIP1_OUT 1N  | 98  | 1_CHIP1_OUT ON  | 3  | 1_CHIP1_OUT 1N   | 98  | 1 CHIP1 OUT ON  | 3   | SC_IN1n         | 98         | RESET1n         |
| 4            | 0_CHIP2_OUT 1P          | 97  | 0_CHIP2_OUT 0P  | 4          | 1_CHIP2_OUT 1P  | 97  | 1_CHIP2_OUT 0P  | 4  | 1_CHIP2_OUT 1P   | 97  | 1_CHIP2_OUT 0P  | 4   | DGND            | 97         | BCO_CLK1p       |
| 5            | 0_CHIP2_OUT 1N          | 96  | 0_CHIP2_OUT 0N  | 5          | 1_CHIP2_OUT 1N  | 96  | 1_CHIP2_OUT ON  | 5  | 1_CHIP2_OUT 1N   | 96  | 1_CHIP2_OUT 0N  | 5   | DGND            | 96         | BCO_CLK1n       |
| 6            | 0_CHIP3_OUT 1P          | 95  | 0_CHIP3_OUT 0P  | 6          | 1_CHIP3_OUT 1P  | 95  | 1_CHIP3_OUT 0P  | 6  | 1_CHIP3_OUT 1P   | 95  | 1_CHIP3_OUT 0P  | 6   | OUT_CLK1p       | 95         | SC_OUT1p        |
| 7            | 0_CHIP3_OUT 1N          | 94  | 0_CHIP3_OUT ON  | 7          | 1_CHIP3_OUT 1N  | 94  | 1_CHIP3_OUT ON  | 7  | 1_CHIP3_OUT 1N   | 94  | 1_CHIP3_OUT ON  | 7   | OUT_CLK1n       | 94         | SC_OUT1n        |
| 8            | 0_CHIP4_OUT 1P          | 93  | 0_CHIP4_OUT 0P  | 8          | 1_CHIP4_OUT 1P  | 93  | 1_CHIP4_OUT 0P  | 8  | 1_CHIP4_OUT 1P   | 93  | 1_CHIP4_OUT 0P  | 8   | DGND            | 93         | DGND            |
| 9            | 0_CHIP4_OUT 1N          | 92  | 0_CHIP4_OUT ON  | 9          | 1_CHIP4_OUT 1N  | 92  | 1_CHIP4_OUT ON  | 9  | 1_CHIP4_OUT 1N   | 92  | 1_CHIP4_OUT 0N  | 9   | DGND            | 92         | DGND            |
| 10           | DGND                    | 91  | 0_CAL_INJECT0   | 10         | 1_CAL_INJECT1   | 91  | DGND            | 10 | CAL_INJECT1      | 91  | DGND            | 10  | 1_CHIP6_OUT 1P  | 91         | 1_CHIP6_OUT 0P  |
| 11           | DGND                    | 90  | AGND            | 11         | AGND            | 90  | DGND            | 11 | AGND             | 90  | DGND            | 11  | 1_CHIP6_OUT 1N  | 90         | 1_CHIP6_OUT 0N  |
| 12           | 0_CHIP5_OUT 1P          | 89  | 0_CHIP5_OUT 0P  | 12         | 1_CHIP5_OUT 1P  | 89  | 1_CHIP5_OUT 0P  | 12 | 1_CHIP5_OUT 1P   | 89  | 1_CHIP5_OUT 0P  | 12  | 1_CHIP8_OUT 1P  | 89         | 1_CHIP8_OUT 0P  |
| 13           | 0_CHIP5_OUT 1N          | 88  | 0_CHIP5_OUT ON  | 13         | 1_CHIP5_OUT 1N  | 88  | 1_CHIP5_OUT 0N  | 13 | 1_CHIP5_OUT 1N   | 88  | 1_CHIP5_OUT ON  | 13  | 1_CHIP8_OUT 1N  | 88         | 1_CHIP8_OUT ON  |
| 14           | 0_CHIP7_OUT 1P          | 87  | 0_CHIP7_OUT 0P  | 14         | 1_CHIP7_OUT 1P  | 87  | 1_CHIP7_OUT 0P  | 14 | 1_CHIP7_OUT 1P   | 87  | 1_CHIP7_OUT 0P  | 14  | 1_CHIP10_OUT 1P | 87         | 1_CHIP10_OUT 0P |
| 15           | 0_CHIP7_OUT 1N          | 86  | 0_CHIP7_OUT ON  | 15         | 1_CHIP7_OUT 1N  | 86  | 1_CHIP7_OUT ON  | 15 | 1_CHIP7_OUT 1N   | 86  | 1_CHIP7_OUT ON  | 15  | 1_CHIP10_OUT 1N | 86         | 1_CHIP10_OUT ON |
| 16           | 0_CHIP9_OUT 1P          | 85  | 0_CHIP9_OUT 0P  | 16         | 1_CHIP9_OUT 1P  | 85  | 1_CHIP9_OUT 0P  | 16 | 1_CHIP9_OUT 1P   | 85  | 1_CHIP9_OUT 0P  | 16  | 1_CHIP12_OUT 1P | 85         | 1_CHIP12_OUT 0P |
| 17           | 0_CHIP9_OUT 1N          | 84  | 0_CHIP9_OUT 0N  | 17         | 1_CHIP9_OUT 1N  | 84  | 1_CHIP9_OUT ON  | 17 | 1_CHIP9_OUT 1N   | 84  | 1_CHIP9_OUT ON  | 17  | 1_CHIP12_OUT 1N | 84         | 1_CHIP12_OUT 0N |
| 18           | 0_CHIP11_OUT 1P         | 83  | 0_CHIP11_OUT 0P | 18         | 1_CHIP11_OUT 1P | 83  | 1_CHIP11_OUT 0P | 18 | 1_CHIP11_OUT 1P  | 83  | 1_CHIP11_OUT 0P | 18  | AGND            | 83         | DGND            |
| 19           | 0_CHIP11_OUT 1N         | 82  | 0_CHIP11_OUT 0N | 19         | 1_CHIP11_OUT 1N | 82  | 1_CHIP11_OUT ON | 19 | 1_CHIP11_OUT 1N  | 82  | 1_CHIP11_OUT 0N | 19  | AGND            | 82         | DGND            |
| 20           | 0_CHIP13_OUT 1P         | 81  | 0_CHIP13_OUT 0P | 20         | 1_CHIP13_OUT 1P | 81  | 1_CHIP13_OUT 0P | 20 | 1_CHIP13_OUT 1P  | 81  | 1_CHIP13_OUT 0P | 20  | AGND            | 81         | DGND            |
| 21           | 0_CHIP13_OUT 1N         | 80  | 0_CHIP13_OUT 0N | 21         | 1_CHIP13_OUT 1N | 80  | 1_CHIP13_OUT ON | 21 | 1_CHIP13_OUT 1N  | 80  | 1_CHIP13_OUT 0N | 21  | AGND            | 80         | +2.5VD          |
| 22           | DGND                    | 79  | AGND            | 22         | AGND            | 79  | DGND            | 22 | AGND             | 79  | DGND            | 22  | AGND            | 79         | +2.5VD          |
| 23           | DGND                    | 78  | AGND            | 23         | AGND            | 78  | DGND            | 23 | AGND             | 78  | DGND            | 23  | +2.5VA          | 78         | +2.5VD          |
| 24           | 0_CHIP6_OUT 1P          | 77  | 0_CHIP6_OUT 0P  | 24         | 1_CHIP6_OUT 1P  | 77  | 1_CHIP6_OUT 0P  | 24 | +2.5VA           | 77  | +2.5VD          | 24  | +2.5VA          | 77         | +2.5VD          |
| 25           | 0_CHIP6_OUT 1N          | 76  | 0_CHIP6_OUT ON  | 25         | 1_CHIP6_OUT 1N  | 76  | 1_CHIP6_OUT 0N  | 25 | +2.5VA           | 76  | +2.5VD          | 25  | +2.5VA          | 76         | +2.5VD          |
| 26           | 0_CHIP8_OUT 1P          | 75  | 0_CHIP8_OUT 0P  | 26         | 1_CHIP8_OUT 1P  | 75  | 1_CHIP8_OUT 0P  | 26 | +2.5VA           | 75  | +2.5VD          | 26  | +2.5VA          | 75         | +2.5VD          |
| 27           | 0_CHIP8_OUT 1N          | 74  | 0_CHIP8_OUT ON  | 27         | 1_CHIP8_OUT 1N  | 74  | 1_CHIP8_OUT 0N  | 27 | +2.5VA           | 74  | +2.5VD          | 27  | +2.5VA          | 74         | +2.5VD          |
| 28           | 0_CHIP10_OUT 1P         | 73  | 0_CHIP10_OUT 0P | 28         | 1_CHIP10_OUT 1P | 73  | 1_CHIP10_OUT 0P | 28 | AGND             | 73  | DGND            | 28  | +2.5VA          | 73         | +2.5VD          |
| 29           | 0_CHIP10_OUT 1N         | 72  | 0_CHIP10_OUT ON | 29         | 1_CHIP10_OUT 1N | 72  | 1_CHIP10_OUT ON | 29 | AGND             | 72  | DGND            | 29  | AGND            | 72         | +2.5VD          |
| 30           | 0_CHIP12_OUT 1P         | /1  | 0_CHIP12_OUT OP | 30         | 1_CHIP12_OUT 1P | /1  | 1_CHIP12_OUT OP | 30 | 0_CHIP13_OUT ON  | /1  | 0_CHIP13_OUT 1N | 30  | AGND            | /1         | +2.5VD          |
| 31           | 0_CHIP12_OUT IN         | 70  | 0_CHIP12_OUT ON | 31         | 1_CHIP12_OUT IN | /0  | 1_CHIP12_OUT ON | 31 | 0_CHIP13_OUT OP  | /0  | 0_CHIP13_OUT 1P | 31  | AGND            | /0         | DGND            |
| 32           | DGND                    | 69  | AGND            | 32         | AGND            | 69  | DGND            | 32 | 0_CHIP11_OUT ON  | 69  | 0_CHIPII_OUT IN | 32  | AGND            | 69         | DGND            |
| 33           | DGND                    | 68  | AGND            | 33         | AGND            | 68  | LSC OUT1=       | 33 |                  | 68  |                 | 33  | AGNU            | 68         | DGND            |
| 34           |                         | 67  |                 | 34         |                 | 66  | 1_30_0011n      | 34 |                  | 67  |                 | 34  |                 | 6/         |                 |
| 35           |                         | 65  |                 | 35         | 1 BCO CLK1p     | 65  |                 | 35 |                  | 60  |                 | 35  |                 | 60         |                 |
| 30           | DGND                    | 60  |                 | 30         | 1 BCO CLKIn     | 60  | DGND            | 27 |                  | 60  |                 | 30  |                 | 60         |                 |
| 37           | DGND                    | 62  |                 | 3/         | 1 SC INIn       | 62  | DGND            | 20 |                  | 62  |                 | 3/  |                 | 62         |                 |
| 30           | DGND                    | 62  |                 | 20         | 1 SC IN1n       | 60  | DGND            | 20 |                  | 60  |                 | 20  |                 | 60         |                 |
| 40           | DGND                    | 61  | 0_SC_NOP        | 40         | 1 PESETIN       | 61  | DGND            | 40 |                  | 61  |                 | 35  |                 | 61         |                 |
| 40           | DGND                    | 60  | 0 RESETON       | 40         | 1 RESETIN       | 60  | DGND            | 40 |                  | 60  | DGND            | 40  |                 | 60         |                 |
| 41           | DGND                    | 50  | AGND            | 41         | AGND            | 50  | DGND            | 41 |                  | 50  | 0 CHIP4 OUT 1N  | 41  | DGND            | 50         |                 |
| 42           | DGND                    | 58  | AGND            | 42         | AGND            | 58  | DGND            | 42 |                  | 59  | 0 CHIP4 OUT 1P  | 42  | DGND            | 59         | DGND            |
| 43           | +2.5VA                  | 57  | AGND            | 43         | +2.5VD          | 57  | +2.5VD          | 43 | 0 CHIP3 OUT ON   | 57  | 0 CHIP3 OUT 1N  | 43  | OUT CLK0n       | 57         | SC OUTOn        |
| 45           | +2.5VA                  | 56  | AGND            | 44         | +2.5VD          | 56  | +2.5VD          | 45 | 0 CHIP3 OUT OP   | 56  | 0 CHIP3 OUT 1P  | 44  | OUT CLK0p       | 56         | SC OUTOn        |
| 45           | +2.5VA                  | 55  | +2.5VA          | 45         | +2.5VD          | 55  | +2.5VD          | 46 | 0 CHIP2 OUT ON   | 55  | 0 CHIP2 OUT 1N  | 45  | DGND            | 55         | RESETOD         |
| 40           | +2.5VA                  | 54  | +2.5VA          | 40         | +2.5VD          | 54  | +2.5VD          | 47 | 0 CHIP2 OUT OP   | 54  | 0 CHIP2 OUT 1P  | 40  | DGND            | 54         | RESETOn         |
| 47           | +2.5VA                  | 53  | +2.5VA          | 48         | +2.5VD          | 53  | +2.5VD          | 48 | 0 CHIP1 OUT ON   | 53  | 0 CHIP1 OUT 1N  | 49  | SC IN0p         | 53         | BCO CLK0p       |
| 40           | +2.5VA                  | 52  | +2.5VA          | 49         | +2.5VD          | 52  | +2.5VD          | 49 | 0 CHIP1 OUT OP   | 52  | 0 CHIP1 OUT 1P  | 49  | SC IN0n         | 52         | BCO CLK0n       |
| 50           | +2.5VA                  | 51  | +2.5VA          | 50         | +2.5VD          | 51  | +2.5VD          | 50 | AGND             | 51  | DGND            | 50  | AGND            | 51         | DGND            |
|              |                         |     |                 | 50         |                 | 24  |                 | 50 |                  |     |                 | 00  |                 | 01         |                 |

信号ライン
問題なし!

## CN50を用いた導通測定(AC用)

1.まずACタイプのFPCを使って、HARNESS CHECKERのリファレンス ファイルを作成し、登録する。

マイクロ同軸ケーブルをつなげ、測定する。
 →FPCのチャンネルマップ通りに導通していればOKとなる。

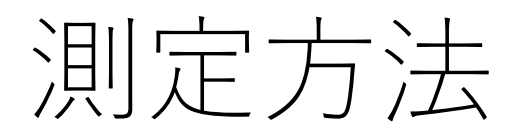

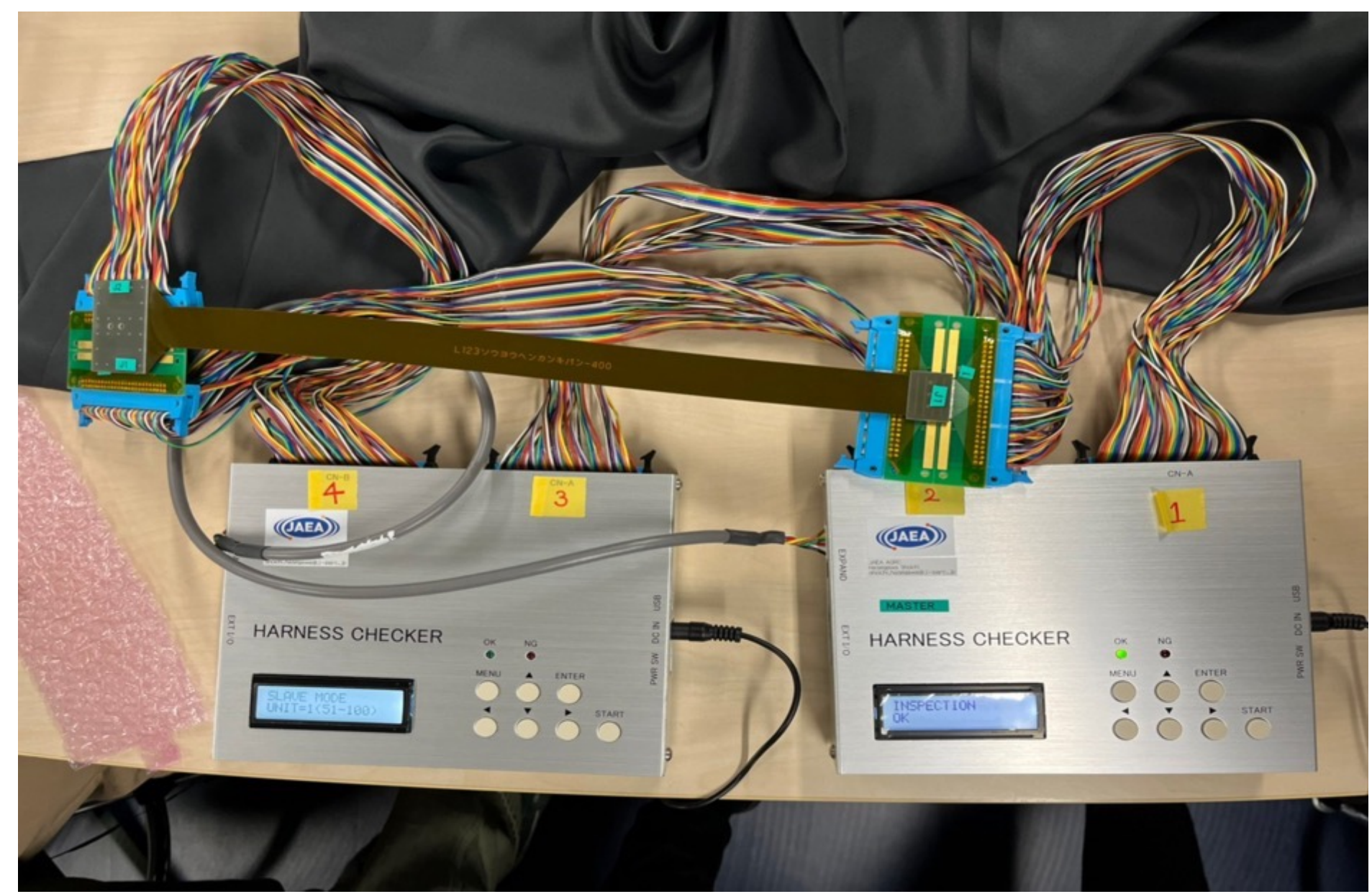

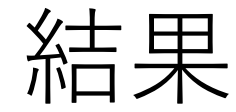

### AC用では、マイクロ同軸ケーブルはFPCと同じチャンネル マップであることがわかった。

また導通チェックをしたBD用マイクロ同軸ケーブルのチャンネルマップを CN50に登録した。今後、BD用はこれをもとに導通チェックを行う。